## Webex 및 웹사이트 인증서 오류 조치 방법

- 1. 인증서 파일 설치 방법
- 가. QuoVadis Root CA2 인증서 사이트로 이동합니다.

QuoVadis Root CA2 'Download as DER' 를 클릭하여 열거나 첨부한 Quovadis Root CA2 파일(qvrca2.crt)을 클릭하여 '열기'를 누릅니다.

| QuoVadis Root CA2<br>SHA1 – RSA – 4096                                                       | Valid until: 24/Nov/2031<br>Serial: 05 09<br>Download CRL: http://crl.quovadisglobal.com/qvrca2.crl Copy CRL |  |  |
|----------------------------------------------------------------------------------------------|----------------------------------------------------------------------------------------------------|--|--|
|                                                                                              | Test Certificates: Expired – Revoked – Active                                                                |  |  |
| 파일 열기 - 보안 경고                                                                                | ×                                                                                                    |  |  |
| 이 파일을 여시겠습니까?                                                                                |                                                                                                    |  |  |
|                                                                                              |                                                                                                    |  |  |
| 018: Cittlicerctular, bottlicerc                                                             | tonWayovadic read dar or                                                                                     |  |  |
| 이름: C:\Users\\ky-hn\Deski<br>게시자: 알수 없는 게시자                                                  | top#quovadis_rca2_der.cer                                                                                    |  |  |
| 이름: C:\Users\ky-hn\Desk<br>게시자: 알 수 없는 계시자<br>유형: 보안 인증서                                     | top₩quovadis_rca2_der.cer                                                                                    |  |  |
| 이름: C:#Users#ky-hn#Deskt<br>게시자: 알 수 없는 <b>게시자</b><br>유형: 보안 인증서<br>시작: C:#Users#ky-hn#Deskt | top₩quovadis_rca2_der.cer<br>top₩quovadis_rca2_der.cer                                                       |  |  |
| 이름: C:#Users₩ky-hn#Deskt<br>게시자: 알 수 없는 게시자<br>유형: 보안 인증서<br>시작: C:#Users₩ky-hn#Deskt        | top₩quovadis_rca2_der.cer<br>top₩quovadis_rca2_der.cer<br>열기(O) 취소                                           |  |  |

나. 인증서 창에서 '인증서 설치'를 클릭합니다.

| 이 CA 루트 인증/ | ~~<br>~~<br>서를 신뢰할 수 없습니다. 신뢰를 얻으려면, 이 인 |
|-------------|------------------------------------------|
| 5시골 신외철 구   | 있는 주드 한당 기본 시영고에 실직어입지로.                 |
|             |                                          |
| 발급 대상:      | QuoVadis Root CA 2                       |
| 발급자:        | QuoVadis Root CA 2                       |
| 유효 기간(/     | 시작) 2006-11-25 부터 2031-11-25             |
|             |                                          |

다. '인증서 가져오기 마법사 시작' 창이 뜨면 저장소 위치를 로컬 컴퓨터(L)로 선택 후 [다음] 클릭합니다.

×

| ← 😼 인증서 가져오기 마법사                                                                                                    |  |
|----------------------------------------------------------------------------------------------------|--|
| 인증서 가져오기 마법사 시작                                                                                                    |  |
| 이 마법사를 사용하면 인증서, 인증서 신뢰 목록, 인증서 해지 목록을 디스크에서 인증서 저장<br>소로 복사할 수 있습니다.                                                         |  |
| 인증서는 인증 기관이 발급하는 것으로 사용자 신분을 확인합니다. 인증서에는 데이터를 보호<br>하거나 보안된 네트워크 연결을 하는 데 필요한 정보가 들어 있습니다. 인증서 저장소는 인증<br>서를 저장하는 시스템 영역입니다. |  |
| 적장소 위치<br>○ 현재 사용자(C)<br>④ 로컬 컴퓨터(L)<br>계속하려면 [다음]을 클릭하십시오.                                                                   |  |
|                                                                                                    |  |

라. 인증서 저장소 위치 지정 창이 뜨면 '모든 인증서를 다음 저장소에 저장(P) 을 선택 후 [찾아보기] 를 클릭합니다.

(N) 취소

| € ∦ | 이 인종 | 동서 가지 | 오기 미 | t법사 |
|-----|------|-------|------|-----|
|-----|------|-------|------|-----|

| 인       | 증서 저장소    | = 인증서를 7 | 저장 <mark>하는</mark> 시 | 스템 영역입 | 니다.    |        |         |     |
|---------|-----------|----------|----------------------|--------|--------|--------|---------|-----|
| Wi<br>습 | indows가 자 | 동으로 인증서  | i 저장 <mark>소를</mark> | 선택하거나  | 사용자가 인 | 민증서 위치 | 클 지정할 수 | 있   |
|         | ○ 인증서 죔   | ·류를 기준으  | 로 인증서 :              | 저장소를 자 | 동으로 선택 | (U)    |         |     |
| 1       | ④ 모든 인종   | 동서를 다음 저 | d장소에 저               | 장(P)   |        |        |         |     |
|         | 인증서 :     | 저장소:     |                      |        |        |        |         | _   |
|         |           |          |                      |        |        |        | 찾아보기    | (R) |
|         |           |          |                      |        |        |        |         |     |
|         |           |          |                      |        |        |        |         |     |
|         |           |          |                      |        |        |        |         |     |
|         |           |          |                      |        |        |        |         |     |
|         |           |          |                      |        |        |        |         |     |
|         |           |          |                      |        |        |        |         |     |

마. '신뢰할 수 있는 루트 인증 기관' 폴더 선택 후 '확인' 클릭합니다.

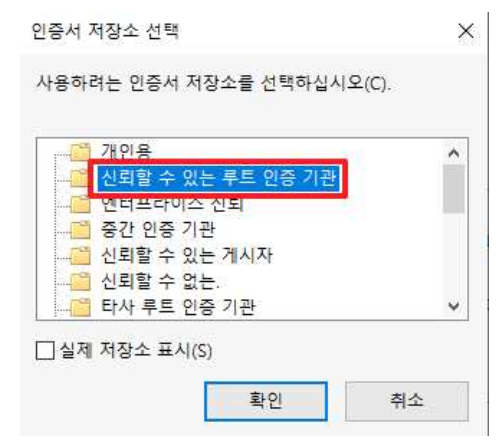

바. 인증서 설정 지정 확인창에서 '마침'을 클릭한 후 Alert 창에서 '확인'을 눌러 인증서 가져오기를 완료합니다.

| ÷ | 😺 인증서 가져오기 마법사                               |                  |
|---|----------------------------------------------|------------------|
|   | 인증서 가져오기 마법사 완료                              |                  |
|   | [마침]을 클릭하면 인증서를 가져옵니다.                       |                  |
|   | 다음 설정을 지정했습니다.                               |                  |
|   | 사용자가 선택한 인증서 저장소 신뢰할 수 있는 루트 인증 기관   콘텐츠 인증서 |                  |
|   |                                              | 인증서 가져오기 마법사 🛛 🗙 |
|   |                                              | 가져오기를 완료했습니다.    |
|   |                                              | 확인               |
|   |                                              | 마침(F) 취소         |